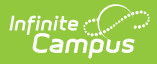

## **Activity Registration Checklist**

Last Modified on 02/10/2025 1:54 pm CST

Before You Begin: Be sure you have finished setting up School Store and Payments.

## **Activity Registration Setup Workflow**

| Ste                                    | p                                                                                                    | Campus Location              |  |  |  |
|----------------------------------------|----------------------------------------------------------------------------------------------------|------------------------------|--|--|--|
| Set Up Custom Forms and Ad Hoc Filters |                                                                                                    |                              |  |  |  |
| 1                                      | Upload and manage supplemental Activity Registration<br>documents in the Custom Forms tool.<br>The following Activity Registration options are available in<br>the Module field in Custom Forms: Activity, Activity<br>Preapproval, Athletics and Field Trip. Forms created with<br>these options can only be assigned to a student via the<br>Campus School Store and Activity Registration. | Tool Search: Custom Forms    |  |  |  |
|                                        | The Activity Preapproval process can only use custom form types of <i>Interactive Form with Database Table</i> and <i>Interactive Form</i> .                                                                                                    |                              |  |  |  |
|                                        | If you use an interactive form, you can also use the<br>following Ad hoc fields to prepopulate the<br>form: <i>activityName</i> and <i>studentFirstLastName</i> . For<br>prepopulating to work, you must use the Ad hoc fields as<br>the field names in your PDF. These fields are case<br>sensitive.                                                                                         |                              |  |  |  |
| 2                                      | Create an Ad Hoc filter for selecting eligible students.<br>Each activity requires an Ad Hoc filter. Campus only<br>allows students who are included in the Ad Hoc filter to<br>register for the activity.                                                                                                    | Tool Search: Filter Designer |  |  |  |
| Set Up Portal Preferences              |                                                                                                    |                              |  |  |  |

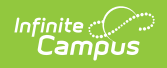

| Step |                        |                                                                                                    | Campus Location                   |                                        |
|------|------------------------|----------------------------------------------------------------------------------------------------|-----------------------------------|----------------------------------------|
| 3    | Make<br>Custo<br>Optic | ke sure the <b>Activity</b> , <b>Athletics</b> , and <b>Field Trip</b><br>stom Modules are selected on the Portal Display<br>tions tool.<br>rtal Display Options ☆ System Settings > Portal Preferences > Portal Display Options                 |                                   | Tool Search: Portal Display<br>Options |
|      |                        | Expand All     Collapse All       Course Registration     Collapse All                                                                                                    | +                                 |                                        |
|      | Filt                   | Documents Enable Documents Tool Note: If Documents is enabled, the Report Cards, Transcripts and configured Schedule reports display in the Documents tool if Available in Portal is selected in the Report Preferences. Custom Modules Activity | ✓ Student ✓ Parent                |                                        |
|      |                        | Activity Preapproval<br>Athletics                                                                                                    | Student & Parent                  |                                        |
|      |                        | Counseling<br>Field Trip                                                                                                    | Student & Parent                  |                                        |
|      |                        | Health Personal Learning Plan                                                                                                    | Student & Parent Student & Parent |                                        |
|      |                        | Response to Intervention                                                                                                    | Student & Parent                  |                                        |

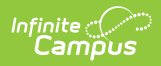

| Ste                                          | p                                                                                                    | Campus Location                        |  |  |  |  |
|----------------------------------------------|----------------------------------------------------------------------------------------------------|----------------------------------------|--|--|--|--|
| 4                                            | Make sure the Enable Activity Registration Viewing<br>Tool option has the Student and/or Parent checkboxes<br>marked if you want to allow users to see Activity<br>Registration information in Campus Student or Campus<br>Parent. When these options are enabled, users can see<br>the activities for which the student has registered. To be<br>considered "registered" the activity fee must be paid. Any<br>applicable forms and options purchased for the student<br>also display.                                | Tool Search: Portal Display<br>Options |  |  |  |  |
| ۸da                                          | District Assignments                                                                                                    |                                        |  |  |  |  |
| 5                                            | <ul> <li>The following checkboxes display on the District</li> <li>Assignments tool and determine which staff may be assigned to activities.</li> <li>Activity Staff: When this checkbox is marked, the staff member may be assigned as the primary or secondary owner responsible for an activity.</li> <li>Activity Preapproval: When this checkbox is marked, the staff member may be assigned as the School Approver, District Approver, or International Approver for an activity preapproval request.</li> </ul> | Tool Search: District<br>Assignments   |  |  |  |  |
| Set Up Preapproval Configurations (Optional) |                                                                                                    |                                        |  |  |  |  |
|                                              |                                                                                                    |                                        |  |  |  |  |

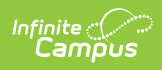

| Step              |                                                                                                    | Campus Location                           |  |  |
|-------------------|----------------------------------------------------------------------------------------------------|-------------------------------------------|--|--|
| 6                 | Use the Preapproval Configuration tool to set up the rules,<br>identify the appropriate approvers, and assign the forms<br>that must be completed before an activity can be made<br>available for registration in the School Store. | Tool Search: Preapproval<br>Configuration |  |  |
| Set Up Activities |                                                                                                    |                                           |  |  |
| 7                 | Add new activities in the Activity Builder tool.                                                                                                    | Tool Search: Activity Monitor             |  |  |
| Manage Activities |                                                                                                    |                                           |  |  |
| 8                 | View the Activity Roster and process registrations.                                                                                                    | Tool Search: Activity Monitor             |  |  |
| 9                 | Review past activities and monitor upcoming activities in the Activity Monitor.                                                                                                    | Tool Search: Activity Monitor             |  |  |
| 10                | Use the Activity Monitor to review proposed activities. You can approve, decline, or return activities submitted through the Activity Dashboard.                                                                                    | Tool Search: Activity Monitor             |  |  |